# 湖北省医学评价与继续教育办公室文件

鄂医评〔2023〕68号

# 关于做好 2023 年中医住院医师规范化培训 招录考试的通知

各中医住院医师规范化培训基地:

根据省卫健委《关于做好 2023 年中医住院医师规范化培训和中医类别助理全科医生培训招录工作的通知》工作部署(以下简称《通知》),现将中医住院医师规范化培训招录考试相关事宜通知如下:

一、考试人员资格

参加 2023 年中医住院医师规范化培训和中医类别助理全科医 生培训招录考试的考生,应同时具备以下资格方可参加考试:

1. 符合《通知》中所列专业类别的招录对象要求;

2. 已在湖北省中医住院医师规范化培训管理系统完成注册;

3. 个人考试报名资料通过基地资格审核。

#### 二、考试形式

中医住院医师规范化培训招录考试使用医视界的国家医学电 子书包进行考试。考生需提前手机下载并登录医学电子书包 APP, 在规定的时间内进行考试。相关使用流程详见 2023 年湖北省中医 住院医师规范化培训招录考试手册(附件)。

#### 三、考试时间与地点

模拟测试时间:7月24-25日8:00-22:00

正式考试时间: 7月27日 9:00-11:00

正式考试地点: 学员报名所在基地

#### 四、相关要求

各中医住培基地全面负责本基地内考试工作,确保考试公平公 正公开,并于当日考试结束后将考试现场资料照片传我办备存。

#### 五、联系方式

联系人: 谢二娟 027-87891692

赵保军 027-87360360

医视界技术支持: 孙 愉 13810335875

附件: 2023 年湖北省中医住院医师规范化培训招录考试手册

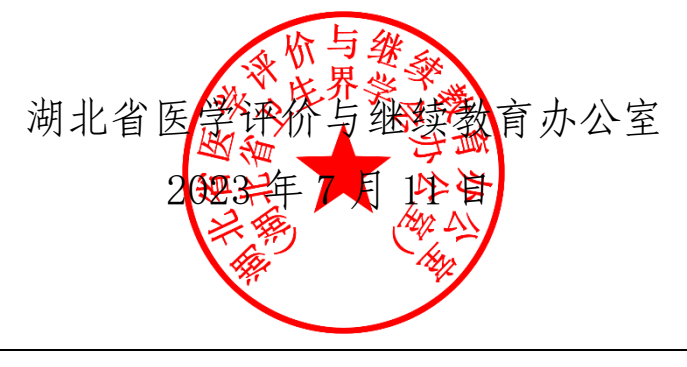

湖北省医学评价与继续教育办公室 2023 年 7 月 11 日印发

# 2023 年湖北省中医住院医师规范化培训招录考试 手册

#### 一、概述

为做好 2023 年中医住院医师规范化培训招录理论考试 工作(以下简称"本次考试"),现编制考生工作手册。本手 册对测试流程、考前准备、使用流程、手机考试注意事项等 进行了详细介绍。

#### 二、测试流程

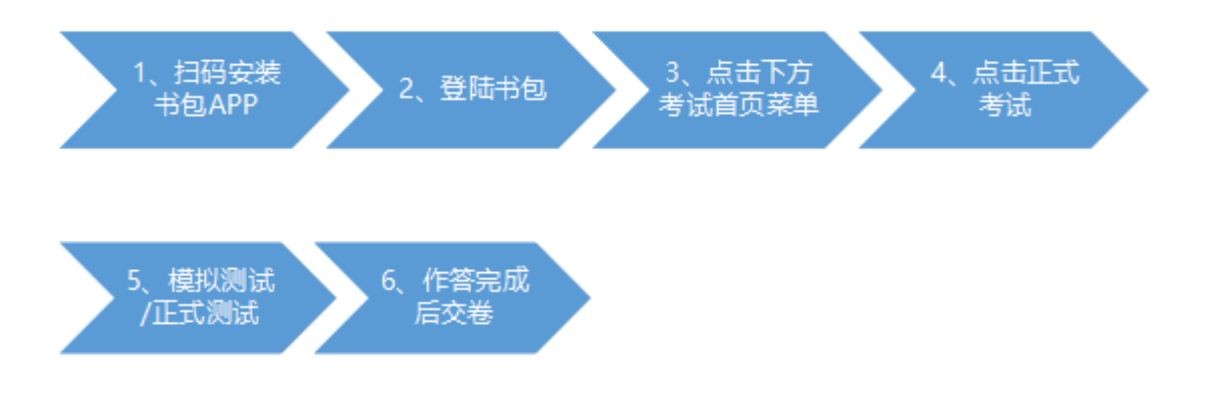

三、考前准备

### 1.下载医学电子书包 APP

考生扫描下方二维码或在各大应用商店搜索医学电子

书包,下载客户端(国家医学电子书包 APP)。

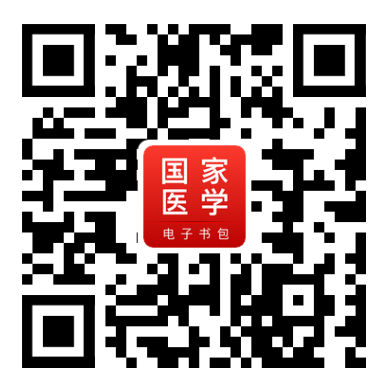

确保书包 APP 版本(安卓在 3.4.50 及以上;苹果在 3.4.50 及以上),并能够正常登录,否则无法正常考试。版本信息 查看方法:登录书包 APP 后,在我的——右上角设置——版 本信息中查看。

国家医学电子书包登录账号

用户名:身份证号 HB(示例: 39012319\*\*\*\*\*2310HB) 密码: 000000(初始密码,无需注册)

2.考前模拟测试

参加考试人员可在 7 月 24-25 日 8:00 至 22:00 模拟测试 期间自行登录系统进行一次模拟测试。考生可通过"国家医 学电子书包"APP进行考前测试。考生登录书包 APP,点击 考试,进入考试系统首页。进入考试系统首页后,点击我的 考试,进入考试列表,选择对应的试卷"湖北省中医住培招 录模拟考试"进行考前测试。

考前测试流程同正式测试流程,具体流程见下方《四、 正式测试-开始考试》。 四、正式考试

1.时间安排

考试用时: 120分钟

考试题量: 150题

## 2.开始考试

考生登录书包 app,点击下方考试菜单,进入考试系 统首页,点击我的考试进入考试列表,选择对应的考试"湖 北省中医住培招录考试",点击开始考试即可进行答题。

整体操作流程如下:

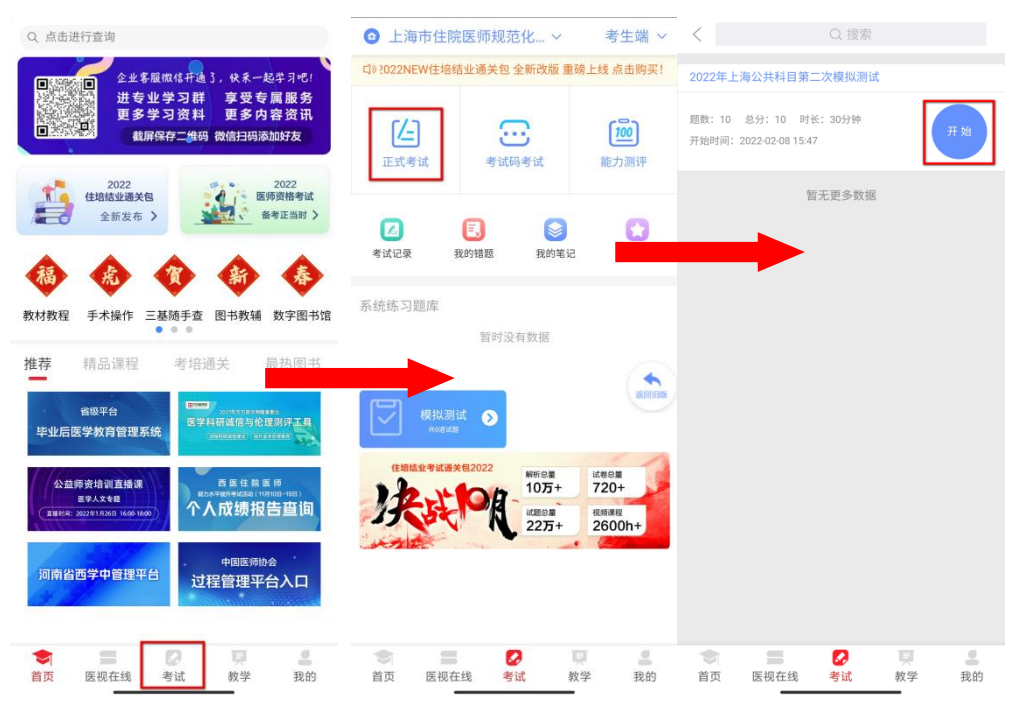

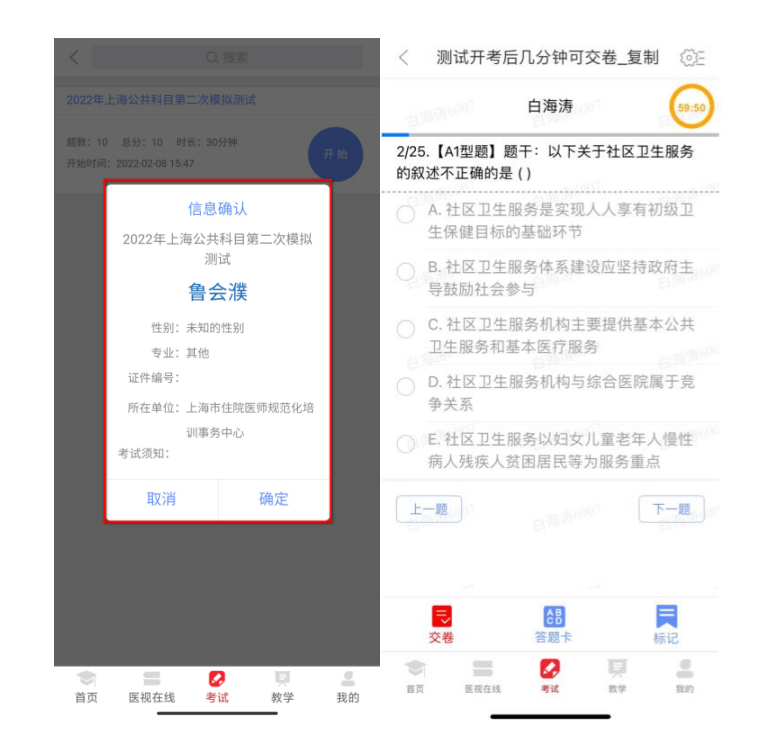

试题作答完毕后,点击交卷按钮,点击确认提交试卷, 提示试卷提交成功即完成本场考试。提交试卷时看到"试卷 提交成功"或返回后在我的考试列表中看到"已交卷"才表 示交卷成功,方可离场。

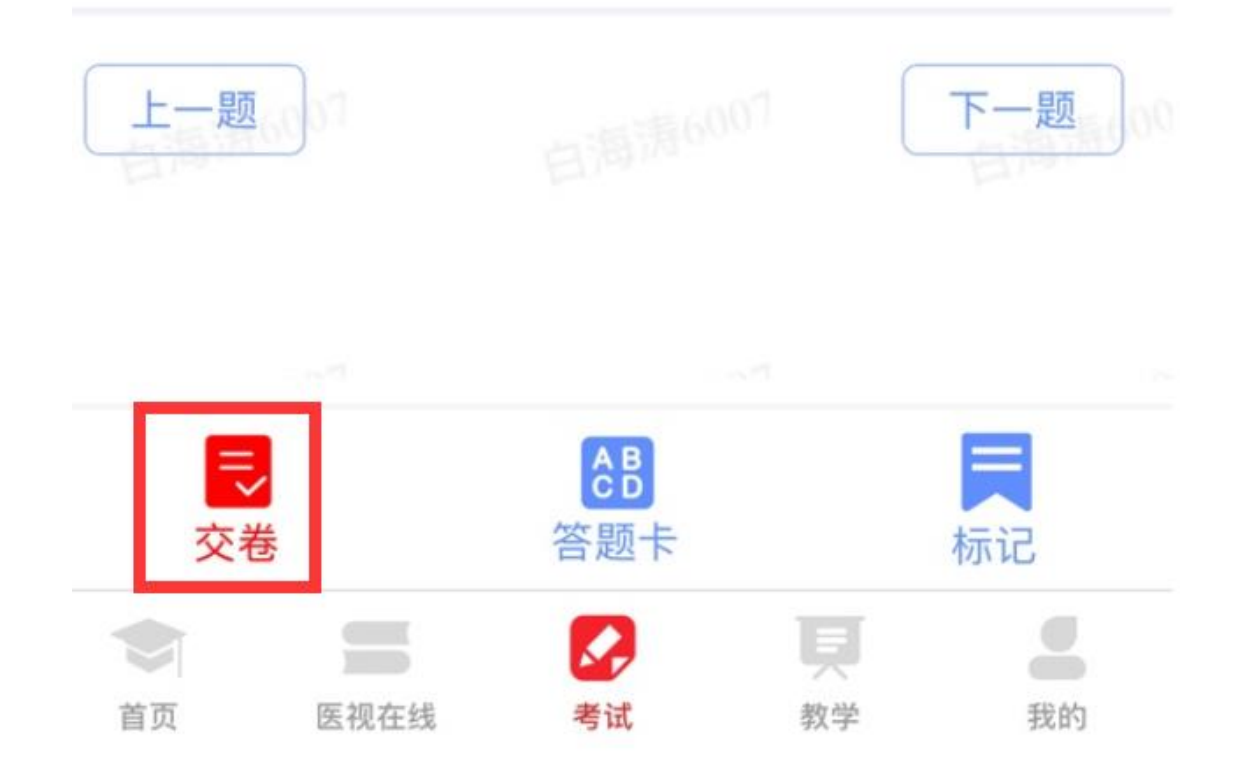

考试过程中如果查看微信、QQ,百度搜索、接听电话、 截屏等情形,需要解锁考试,请联系监考老师,请监考老师 输入考试验证码(解锁码)进行解锁。解锁达到一定次数后 会自动交卷(默认为5次,正式考试会有变化)。

|   | 系统监控到你考试异常,已对考试进行<br>锁定。请联系监考老师进行解锁。考试<br>时请勿使用其他应用,考试解锁次数为0<br>时会自动提交试卷。<br>剩余解锁次数5次 |
|---|---------------------------------------------------------------------------------------|
| - | 请监考老师输入考试验证码                                                                          |
|   | 确认                                                                                    |

#### 五、手机考注意事项

1.设备要求

(1)手机系统版本要求:苹果手机系统要求 iOS13 以上, 安卓手机系统版本要求在安卓 7.0 (不含)以上。

(2)手机配置要求: 内存 1G 以上,存储空间 1G 以上, 分辨率要求 1280\*720 以上。

(3)手机 5G、4G或 3G 移动网络畅通。

2.确保考试时手机电量充足,支持2个小时以上的连续 使用。如果手机续航不太好的话可以带上移动电源。

3.请考生将手机屏幕待机时间调至10分钟以上甚至常

亮,以免出现手机锁屏现象影响考试。

4.考试期间保持网络通畅,建议使用 4G 或 5G 网络进行 考试。

5.考试前,请关闭占用网络资源的相关应用程序,将手 机状态调整为最佳状态。

6.考生在考试过程中遇到网速慢、断线等情况,不要着急,可以选择关闭移动网络,然后再开启,即可继续答题考试。

7.考生在考试过程将手机调整为静音状态,建议考生在 考试前退出微信、QQ等聊天软件,将手机设置为来电转移 状态,保持考试状态,避免考生在考试过程中出现锁屏状态, 若考生在考试过程中,查看微信、QQ,BAIDU搜索、接听 电话、截屏等,手机会被自动锁定,锁定后考生将不能继续 答题。若考生手机被锁定3次后(正式考试时解锁次数为2 次),系统将进行自动交卷处理。若考生考试界面被锁定, 请及时示意监考老师,进行解锁,解锁后方可继续答题。

8.考试时间开始后,方可登录开考,提前考试不记录成
绩。

9.考试过程中不得交头接耳、大声喧哗,无故离场。有问题请举手向监考老师示意,请监考老师协助处理。

#### 六、常见问题及解决办法

 1、登录考试后,没有试卷怎么办,试卷不是本人所考 专业怎么办? 返回考试系统首页,在左上角"切换机构"处确认当前 选中的机构是要考试卷所在的机构,然后再次点击"我的考 试"进入,反复几次,如果还是看不到试卷或试卷不是本人 专业,则反馈给监考老师,由监考老师联系医视界技术支持 孙愉(电话: 13810335875)解决。

2、考试过程中有图片显示不了

网速不好导致图片加载较慢。请通过点击刷新按钮(刷 新后停顿数秒)进行解决。

3、考试过程中图片太小,看不清

可点击图片占位图,用手势缩放功能放大图片进行查 看。

4、考试过程中不小心退出了书包 App, 怎么办?

如果未关闭进程则调出进程,解锁考试后可以继续考试。如果 App 异常退出,可重新登录考试,继续上次答题记录进行答题。

5、考试过程中不小心点了交卷,怎么办?

点击交卷时会有确认提醒,点击确认交卷后,将无法恢 复,请慎重点击。

6、再次进入考试时,所考试卷显示已考

如果确认是正常交卷,则可放心离场。如果是异常情况, 可向监考老师反馈,联系医视界客服解决。

7、试题作答完毕后,点击交卷按钮,长时间没反应怎 么办?

因集中交卷占用网络资源大, 部分考生手机会出现转圈

现象,请考生耐心等待片刻后,会提示交卷成功,点击确认 即可。如果持续较长时间等待,请尝试关闭进程后,重新进 入考试,再次提交试卷。如果再次进入时看不到考试入口或 者还是交卷不成功,则寻找监考老师反馈解决。